# **FPA-5000 OPC-Server** FSM-5000-OPC

en User Guide

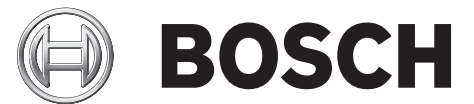

# Table of contents

| 1     | Purpose                                                                             | 4  |
|-------|-------------------------------------------------------------------------------------|----|
| 2     | Preconditions                                                                       | 6  |
| 3     | Installation                                                                        | 7  |
| 3.1   | Installation of FSM-5000-OPC Software                                               | 7  |
| 3.2   | Remote Access to the FSM-5000-OPC Server from the Building Integration System (BIS) | 7  |
| 3.3   | Backward Compatibility                                                              | 9  |
| 3.3.1 | Package: BIS600StateConversion.msi                                                  | 9  |
| 3.3.2 | Package: LanguageDependentCommand.msi                                               | 9  |
| 4     | Step-by-Step Configuration                                                          | 10 |
| 4.1   | FSP-5000-RPS                                                                        | 10 |
| 4.2   | Panel Controller MPC-xxxx-B or MPC-xxxx-C                                           | 11 |
| 4.3   | PC/Server                                                                           | 11 |
| 5     | Troubleshooting                                                                     | 12 |
| 6     | Technical data                                                                      | 13 |
| 7     | Appendices                                                                          | 15 |
| 7.1   | Appendix A.1 - State Table 1                                                        | 15 |
| 7.2   | Appendix A.2 - State Table 2                                                        | 17 |

## 1 Purpose

This document contains information on accessing and controlling FPA-5000 networks via OPC using the FSM-5000-OPC server. It is designed to aid in successfully configuring the FPA-5000 network and the corresponding FSM-5000-OPC server to enable communication between the two via a single or redundant Ethernet connection. In completing these steps successfully a functional interface is provided for a subsequent connection to BIS 2.x which functions as OPC client.

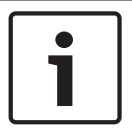

### Notice!

Setting up and configuring an FPA-5000 network controlled by an OPC server requires basic IT knowledge.

The information refers to FSM-5000-OPC Version 1.1.11 and later and supported FPA-5000 software.

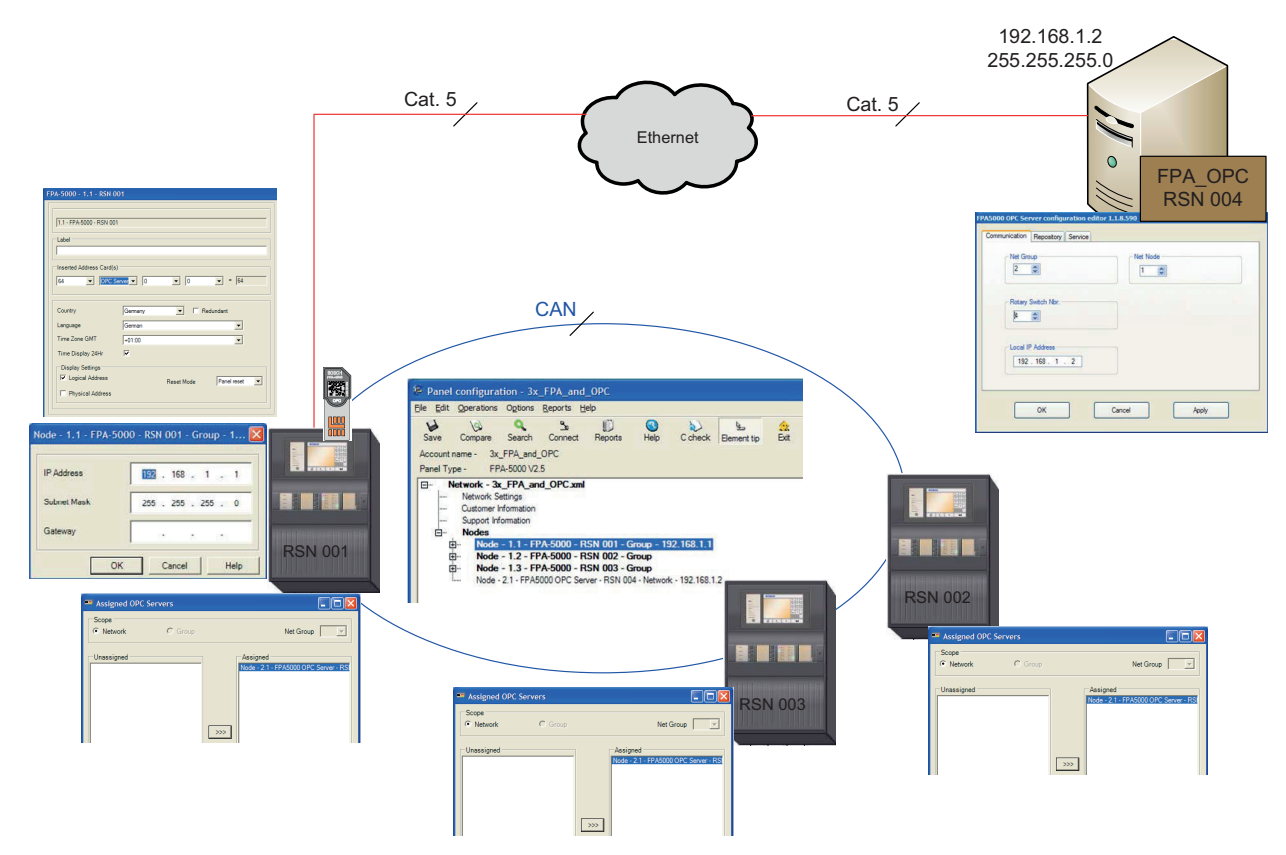

Figure 1.1: FPA-5000 network controlled by an OPC server with single Ethernet connection

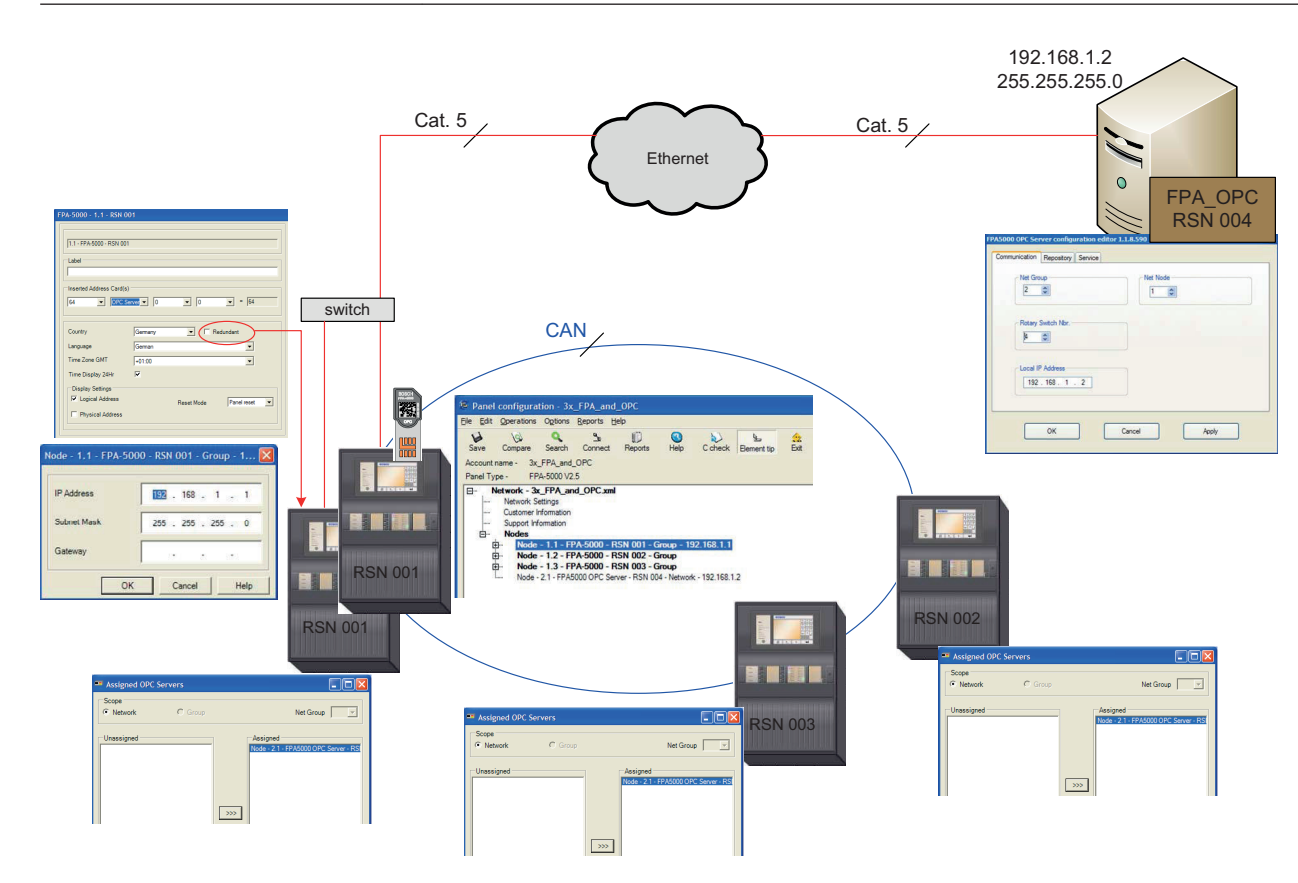

Figure 1.2: FPA-5000 network controlled by an OPC server with redundant panel

# 2 Preconditions

The following must be available to set up an OPC server in an FPA-5000 network:

- FPA-5000 network with MPC-xxxx-B or MPC-xxxx-C
- ADC-5000-OPC license card
- Latest FSP-5000-RPS installation CD
- The correct FSM-5000-OPC Server version for the respective FPA-5000 release (available on FSP-5000-RPS installation CD or download from Extranet). Look up the compatible version in the readme file of the FSM-5000-OPC software.
- Existing Ethernet network with Cat. 5e cable
- PC to install FSM-5000-OPC on

# 3 Installation

### 3.1 Installation of FSM-5000-OPC Software

Task: FSM-5000-OPC is running on a PC.

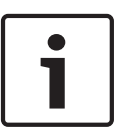

### Notice!

.NET Framework 2.0 must be installed to run FSM-5000-OPC. If it is not present install it from the Pre-Requisites folder of the FSP-5000-RPS installation CD or download it from http://www.microsoft.com/downloads/en/default.aspx

- 1. On the setup disc open the folder that contains the FSM-5000-OPC installation.
- 2. Click "FPA50000PCServer.msi" and follow the installation instructions.
- 3. Open the Configuration Editor:

Start  $\rightarrow$  All Programs  $\rightarrow$  Bosch  $\rightarrow$  FPA5000OPC-Server and run Configuration Editor or open Windows Explorer, navigate to

C:\Program Files\Bosch\FPA 5000OPC-Server and run ConfigEditor.exe or for FSM-5000-OPC version 1.2 right click on the respective icon in the taskbar notification area and choose "Configuration".

- 4. Under the "Communications" tab adopt the settings that were entered for the node "FPA5000 OPC Server" in the RPS configuration.
- 5. Configure the Windows firewall. The configuration depends on the operating system and the used firewall.
- Restart the system.
  FSM-5000-OPC will be running after restart, indicated by a notification icon in the taskbar notification area.

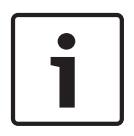

### Notice!

The installation of FSM-5000-OPC is only released for the Windows operating systems listed in *Technical data, page 13*. For other operating systems the installation may succeed but was not tested and is therefore on your own risk.

### 3.2

# Remote Access to the FSM-5000-OPC Server from the Building Integration System (BIS)

**Task:** FSM-5000-OPC is running on a PC in your local network interconnected with the panel network. The OPC client application runs on a PC of the Building Integration System (BIS) in the same local network. It remotely accesses the FSM-5000-OPC server.

### Server side PC

### Notice!

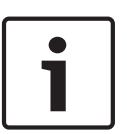

Consider the naming conventions for users, groups and passwords ("MgtS-Service" "BISUsers") given in this description. The Building Integration System (BIS) internally makes use of these conventions. As BIS internally always assumes the same user and password by convention it is not necessary to logon as a distinct user or enter the password. If you remotely access the FSM-5000-OPC server with another client, you are free to choose names and a password on the server side, as long as you specify the matching logon when your client connects to the OPC server. All of the following settings refer to the PC running the OPC server.

| • | ٦ |
|---|---|
| 1 |   |
| 1 |   |

#### Notice!

The following steps are based on the Windows XP operating system. For all other operating systems the paths to the respective dialogs might be slightly different.

#### Create user "MgtS-Service" manually

- 1. Go to Start Settings Control Panel Administrative Tools Computer Management
  - Local Users and Groups Users and enter the following values:
  - Username (case sensitive): "MgtS-Service"
  - Password: Please contact BIS customer support if it is the BIS client you are using.
  - Member of group: Administrators
  - User must change password at next logon: NO
  - User cannot change password: YES
  - Password never expires: YES
- 2. Tab Local Security Settings:
  - Log on as a service: YES
  - Log on as a batch job: YES

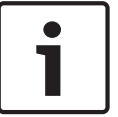

#### Notice!

The user name and password must be identical with the user of the login server.

#### Create group BISUsers manually

- Go to Start Settings Control Panel Administrative Tools Computer Management
   Local Users and Groups Groups and enter the following value:
  - Group name (case sensitive): "BISUsers"
- 2. Add the user "MgtS-Service" to that group
- 3. Add the user who logs in from the operating system of the login server and who operates the ConfigurationBrowser to that group too.

#### **DCOM-Settings for the group BISUsers**

- 1. Click Start > Run....
- 2. Type dcomcnfg <ENTER>.
- 3. Open the tree on the left side: Console Root > Component Services > Computers > My Computer.
- 4. Right click on **My Computer** and choose **Properties**.
- 5. Choose the **COM Security** tab.
- Add the new group "BISUsers" by using Access Permissions Edit Defaults allow Local and Remote Access.
- Add the new group "BISUsers" by using Launch and Activation Permissions Edit Defaults – allow Local and Remote Launch and allow Local and Remote Activation.
- Add the new group "BISUsers" by using Launch and Activation Permissions Edit Limits
   allow Local and Remote Launch and allow Local and Remote Activation.
- 9. Reboot the PC.

#### Set Local Security Policy

Perform the following procedure to set the Local Security Policy.

For operating systems Windows XP / Windows Server 2003 / Windows 7 / Windows Server 2008:

- 1. Go to Start Control Panel Administrative Tools, and select Local Security Policy.
- 2. Open the tree on the left side: Security Settings Local Policies- Security Options.

- 3. Select on the right side: Network access: Sharing and security model for local accounts.
- 4. Right click on this selection to open **Properties** and choose **Classic- local users authenticate as themselves**.
- 5. Close all windows and restart the PC.
- 6. Open **dcomcnfg** and go to **services** (Local).
- 7. Select **FPA50000PCServer Properties** and open the **Log-On** tab
- 8. Choose radio button **This Account User: MgtS-Service** and the password.
- 9. You are requested to restart the service in order to activate the changes. Select **Stop and Start** (or **Restart**).

### Client side PC

On the PC running the FSM-5000-OPC client software connect to the server with the same logon you used to start the service. This also applies if you install both on the same PC. The OPC server installation routine installs the service for the local system account by default. Change the service to "MgtS-Service" when you use the OPC server with BIS.

### **3.3 Backward Compatibility**

There are two setup packages to provide backward compatibility.

To install the respective file

- 1. Go to the Compatibility folder on the setup disk
- 2. Double click the respective msi-file

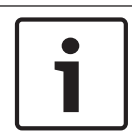

### Notice!

Only use these packages if you require compatibility with solutions designed for versions prior to version 1.1 of FSM-5000-OPC server.

### 3.3.1 Package: BIS600StateConversion.msi

**Description:** States of the OPC server mapped to an offset of 600 instead of line status designed for backward compatibility of OPC Server version 1.1 with older clients. For instance configurations read by BIS 1.0.x requires it in order to work with the 1.1.x OPC Server. **Precondition:** OPC Server  $\ge$  1.1.x installed.

**Postcondition:** Registry entry for OPC configuration set.

### 3.3.2 Package: LanguageDependentCommand.msi

**Description:** The commands are language dependent like OPC Server 1.0.x. Designed for backward compatibility of OPC Server version 1.1 with older clients. For instance configurations read by BIS 1.0.x requires it in order to work with the 1.1.x OPC Server. **Precondition:** OPC Server ≥ 1.1.x installed

**Postcondition:** Registry entry for OPC configuration set.

### 4 Step-by-Step Configuration

### 4.1 FSP-5000-RPS

- 1. Open the FSP-5000-RPS programming software.
- In an existing 2.x configuration select "Nodes" in the tree view and choose "Create FPA-5000 OPC- Server" in the context menu.
   A new node with name FPA-5000 OPC-Server is created and a dialog box for configuration is opened.
- Configure the OPC server node.
  Enter the virtual RSN and logical node.
- 4. Choose **IP Settings...** to enter the IP settings dialog.
- 5. Edit the fields accordingly. **IP Address** and **Subnet Mask** are mandatory fields, **Gateway** is optional.

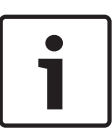

### Notice!

The settings must match the network adapter/card settings of the computer the FSM-5000-OPC Server will be installed on!

The values of Net Group and Node Address, the RSN and the IP address are required to configure the OPC server.

- 6. Confirm your changes with **OK** and leave the dialog.
- 7. Double-click on the FPA-5000 panel node that will be physically connected to the Ethernet.

A dialog box for configuration opens.

- 8. Choose IP Settings... to enter the IP settings dialog.
- 9. Edit the fields accordingly. Panels not directly connected to the Ethernet are not assigned an IP address.
- 10. Confirm your changes with **OK** and leave the dialog.
- Double-click on the "FPA-5000" node, e.g. "FPA 5000 1.1 RSN A dialog box for FPA-5000 additional configuration opens
- 12. Select **OPC Server** under a vacant **Inserted address card(s)** field.

i

### Notice!

It is mandatory that this FPA-5000 node is then assigned to the OPC server!

13. Choose the country and the language from the list

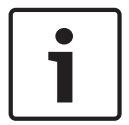

Notice!

Take care about the country and language settings. BIS 2.x will display commands and detector names in the selected language.

- 14. Confirm your settings with **OK** and leave the dialog.
- Double click on Assigned servers. A dialog box opens.
- 16. Assign the panel to the OPC server. Repeat this task for each node that is to transmit its states to the OPC server.
- 17. Confirm your changes with **OK** and leave the dialog.

### 4.2 Panel Controller MPC-xxxx-B or MPC-xxxx-C

- 1. Insert the ADC-5000-OPC card into one of the vacant address card slots.
- 2. Go to the node that has been assigned an IP address and connect the Cat.-5 cable to the MPC-xxxx-B or MPC-xxxx-C "Ethernet" port (RJ45).

### 4.3 PC/Server

- 1. Connect the Cat.-5 cable to the PC Ethernet port. Afterwards open the DOS command window and successfully "ping" the panel controller.
- Right click on the OPC icon in the taskbar notification area and open the Connection dialog. A list with all identified panels and their respective connection status is displayed. If the configuration was successful, all panels which are assigned to the OPC server should have the status "connected".

You can also find these information in a log file, located on C:\Program Files\Bosch \FPA5000 OPC-Server\Log (for Windows XP, might be slightly different for other operating systems).

# 5 Troubleshooting

If the configuration of the FSM-5000-OPC server doesn't work with the FPA-5000 network try the following:

- Confirm on the panel controller that the IP address is assigned and "ping" the OPC server.
- If the Ping request is answered but the configuration still doesn't work please check
  - all settings on the panel,
  - all settings in the FSM-5000-OPC Configuration Editor,
  - the Ethernet adapter settings in the Window's System Configuration.
- De-activate firewall
- Follow these steps:
  - Stop OPC (see "Service" tab in Configuration Editor)
  - Delete bin file(s) under C:\MPOPCServer\Repository
  - Start OPC  $\rightarrow$  A new file per node will be created.
- If no elements are shown, check whether the Repository folder exists and whether it contains a bin file for each node. The files are located under C:\MPOPCServer\Repository.
- On the MPC panel controller go to Diagnostics Network Routing table.
  A table with routing information is displayed. All networked nodes that can be reached via the panel and that are recognized within the system network are displayed under Node.
  Aside the respective interfaces via which the connected network nodes are connected to the panel are displayed. If the OPC server configuration is correct there must be an entry under Node with the RSN of the OPC server node and the interface "UDP tunnel".
- Make sure that the panel controller does not show any troubles which could concern the OPC server node or the network communication in general.
- Verify that OPC card is detected by panel:
  Choose in the start menu of the panel controller: Diagnostics Hardware Address cards

# 6 Technical data

### Supported OPC standards:

- DA 2.0
- AE 1.01

### **Other Standards**

- "BIS Common Requirements" (Bosch standard).

### Supported operating systems:

- Windows XP Professional
- Windows 2003 Server 32-bit
- Windows 2008 Server 64-bit
- Windows 2008 Server R2 64-bit
- Windows 7 32-bit
- Windows 7 64-bit

### Limits

For each panel approximately 2000 OPC items can be created in maximum configuration.

#### Memory

For configuration data caching a file with approximately 200kb is stored for each panel in the repository folder.

### Licensing

Each OPC Server requires an OPC license card (ADC-5000-OPC) in one of the assigned FPA-5000 panels.

### **Additional Information**

LAN Technology Specifications:

| Name                        | IEEE Standard | Data Rate | Media Type                                                         | Maximum<br>Distance                                                |
|-----------------------------|---------------|-----------|--------------------------------------------------------------------|--------------------------------------------------------------------|
| Ethernet                    | 802.3         | 10 Mbps   | 10Base-T                                                           | 100 meters                                                         |
| Fast Ethernet/<br>100Base-T | 8ß2.3u        | 100 Mbps  | 100Base-TX<br>100Base-FX                                           | 100 meters 2000<br>meters                                          |
| Gigabit Ethernet/<br>GigE   | 802.3z        | 1000 Mbps | 1000Base-T<br>1000Base-SX<br>1000Base-LX                           | 100 meters<br>275/550 meters<br>550/5000 meters                    |
| 10 Gigabit<br>Ethernet      | IEEE 802.3ae  | 10 Gbps   | 10GBase-SR<br>10GBase-LX4<br>10GBase-LR/ER<br>10GBase-<br>SW/LW/EW | 300 meters<br>300m MMF/ 10km<br>SMF<br>10km/40km<br>300m/10km/40km |

### Guide to Ethernet Coding

| 10     | at the beginning means the network operates at 10Mbps.   |
|--------|----------------------------------------------------------|
| BASE   | means the type of signaling used is baseband.            |
| 2 or 5 | at the end indicates the maximum cable length in meters. |
| т      | at the end stands for twisted-pair cable.                |

| x  | at the end stands for full duplex-capable cable. |
|----|--------------------------------------------------|
| FL | at the end stands for fiber optic cable.         |

For example: 100BASE-TX indicates a Fast Ethernet connection (100 Mbps) that uses a twisted pair cable capable of full-duplex transmissions. Cable Grade Capabilities

| Cable Name | Makeup                                                                | Frequency<br>Support | Data Rate      | Network<br>Compatibility                                   |
|------------|-----------------------------------------------------------------------|----------------------|----------------|------------------------------------------------------------|
| Cat-5      | 4 twisted pairs of<br>copper wire<br>terminated by<br>RJ45 connectors | 100 MHz              | Up to 1000Mbps | ATM, Token Ring,<br>1000Base-T,<br>100Base-TX,<br>10Base-T |
| Cat-5e     | 4 twisted pairs of<br>copper wire<br>terminated by<br>RJ45 connectors | 100 MHz              | Up to 1000Mbps | 10Base-T,<br>100Base-TX,<br>1000Base-T                     |
| Cat-6      | 4 twisted pairs of<br>copper wire<br>terminated by<br>RJ45 connectors | 250 MHz              | 1000Mbps       | 10Base-T,<br>100Base-TX,<br>1000Base-T                     |

# 7 Appendices

### 7.1 Appendix A.1 - State Table 1

| OPC Item Value | Internal Panel<br>Compound State | Description                                                     |
|----------------|----------------------------------|-----------------------------------------------------------------|
| 600            | Invalid                          |                                                                 |
| 601            | Normal                           |                                                                 |
| 602            | Fault                            |                                                                 |
| 603            | Fire                             |                                                                 |
| 604            | Fire Pre                         | 1 <sup>st</sup> state AND / Cross zoning                        |
| 605            | Fire verify                      | Alarm Verification                                              |
| 606            | Heat                             |                                                                 |
| 607            | Supervisory                      | Supervisory Error                                               |
| 608            | Smoke                            |                                                                 |
| 609            | Activate                         |                                                                 |
| 610            | Activation failed                |                                                                 |
| 611            | Tamper                           |                                                                 |
| 612            | Cover open                       | Cover is open                                                   |
| 613            | Paper out                        | Paper is out                                                    |
| 614            | Threshhold Alarm                 | 1 <sup>st</sup> stage fire, threshold                           |
| 615            | Trouble light                    | Light trouble, e.g. C-Sensor of a combined detector not working |
| 616            | Panel Restart by<br>Watchdog     | Panel restarted by watchdog                                     |
| 617            | On                               |                                                                 |
| 618            | Off                              |                                                                 |
| 619            | Pollution                        |                                                                 |
| 620            | Pollution light                  |                                                                 |
| 621            | Monitor                          |                                                                 |
| 622            | Water                            |                                                                 |
| 623            | Power Fail                       |                                                                 |
| 624            | Manual Alarm                     |                                                                 |
| 625            | Fire PAS                         | PAS (Wait for acknowledge)                                      |
| 626            | Fire PAS                         | PAS (Investigate)                                               |
| 627            | Address card change              | Address card changed                                            |

| 628 | Not enough address<br>space          | Address card changed and now there are less addresses licensed than points configured           |
|-----|--------------------------------------|-------------------------------------------------------------------------------------------------|
| 629 | Address card tamper                  | The countdown after address card removal is finished, addresses are to be switched off          |
| 630 | Fire internal                        | Internal fire, results from a usage type "FIRE_INT"                                             |
| 631 | Error                                | Indicates an invalid value for a logical state since<br>INVALID is used elsewhere in the system |
| 632 | Unknown                              | For state stor use only                                                                         |
| 633 | internal use                         | Wild card                                                                                       |
| 634 | Configuration<br>mismatch            | Mismatch of network configuration (topology information)                                        |
| 635 | Unknown item                         | Unconfigured item i.e. network node detected                                                    |
| 636 | Missing                              | Configured item i.e. network node NOT detected, for internal items currently trouble used       |
| 637 | Incompatible<br>software             | Incompatible software detected for nodes in network                                             |
| 638 | Incompatible network<br>protocol     | Incompatible network protocol version detected for nodes in network                             |
| 639 | internal use                         |                                                                                                 |
| 640 | internal use                         |                                                                                                 |
| 641 | Walktest Normal                      |                                                                                                 |
| 642 | Walktest Fault                       |                                                                                                 |
| 643 | Walktest Activate                    |                                                                                                 |
| 644 | Walktest Activation<br>failed        |                                                                                                 |
| 645 | Walktest On                          |                                                                                                 |
| 646 | Walktest Off                         |                                                                                                 |
| 647 | Walktest Alarm                       |                                                                                                 |
| 648 | Bypass Normal                        |                                                                                                 |
| 649 | Bypass Fault                         |                                                                                                 |
| 650 | Bypass Activate                      |                                                                                                 |
| 651 | Bypass Isolated<br>Activation failed |                                                                                                 |
| 652 | Bypass Alarm                         |                                                                                                 |
| 653 | Isolate Normal                       |                                                                                                 |
| 654 | Isolate Fault                        |                                                                                                 |
| 655 | Isolate Activate                     |                                                                                                 |

| 656 | Isolate Activation<br>failed |  |
|-----|------------------------------|--|
| 657 | Isolate Alarm                |  |
| 658 | Normal Day Mode              |  |
| 659 | Fault Day Mode               |  |
| 660 | Alarm Day Mode               |  |

Table 7.1: Appendix A.1 - State Table 1

### 7.2 Appendix A.2 - State Table 2

| OPC Item Value | Description                         | LZ Name |
|----------------|-------------------------------------|---------|
| 0              | Missing Zone                        | FG      |
| 1              | Detector masking                    | MAD     |
| 2              | Fade-out/Skip                       | ABL     |
| 3              | Zone switch off                     | ABS     |
| 4              | Detector test                       | TST     |
| 5              | Stand-by/Control off                | GE      |
| 6              | Breakdonw centr. part               | G8      |
| 7              | Control On                          | STE     |
| 8              | Malfunction ground                  | ES      |
| 9              | Criterion -4                        | К4      |
| 10             | Criterion -3                        | КЗ      |
| 11             | Criterion -2                        | К2      |
| 12             | Malfunction generic                 | GO      |
| 13             | Emergency alarm                     | H1      |
| 14             | Int-Fire                            | F3      |
| 15             | Pre-Fire                            | F2      |
| 16             | Ext-Fire (TU)                       | F1      |
| 17             | Trigger disarmed                    | A6      |
| 18             | Intern-Alarm                        | A5      |
| 19             | Int-Sabotage                        | A4      |
| 20             | Ext-Sabotage (TU)                   | A3      |
| 21             | Ext-Intrusion (TU)                  | A2      |
| 22             | Hold-up Alarm (TU)                  | A1      |
| 23             | Ext-Malfunction.(TU)/Ext-Fire. (TU) | AO      |
| 24             | Stand-by/Off                        | PE      |

| 25 | On                         | P2    |
|----|----------------------------|-------|
| 26 | Acknowledgement            | Р3    |
| 27 | Malfunction                | P4    |
| 28 | Malfunction power supply   | Р5    |
| 29 | Switch Off                 | P6    |
| 30 | Alarm verification         | TEL   |
| 31 | Address Blocking           | ASP   |
| 32 | Triggering generic         | R-FG  |
| 33 | MaintStand-by OMM          | R-GE  |
| 34 | MaintLight Pollution       | R-G0  |
| 35 | MaintHeavy Pollution       | R-G2  |
| 36 | MaintAlarm OMM             | R-AL  |
| 37 | MaintStand-by/Control Off  | R-GE  |
| 38 | MaintBreakdown Centr. Part | R-G8  |
| 39 | MaintControl On            | R-STE |
| 40 | MaintMalfunction Ground    | R-ES  |
| 41 | MaintCriterion-4           | R-K4  |
| 42 | MaintCriterion -3          | R-K3  |
| 43 | MaintCriterion -2          | R-K2  |
| 44 | MaintMalfunction           | R-G0  |
| 45 | MaintEmergency Alarm       | R-H1  |
| 46 | MaintInt-Fire              | R-F3  |
| 47 | MaintPre-Fire              | R-F2  |
| 48 | MaintExt-Fire              | R-F1  |
| 49 | MaintTriggering            | R-A6  |
| 50 | MaintIntern Alarm          | R-A5  |
| 51 | MaintAlarm Thermo (UGM)    | R-A4  |
| 52 | MaintAlarm Optics (UGM)    | R-A3  |
| 53 | MaintExt-Intrusion (UGM)   | R-A2  |
| 54 | Pollution (UGM)            | R-A1  |
| 55 | MaintMalfunction-Ext       | R-A0  |
| 56 | Stand-by R-R/Max (UGM)     | R-PE  |
| 57 | Stand-by ThermoMax (UGM)   | R-P2  |
| 58 | Stand-by Optics (UGM)      | R-P3  |

| 59 | Alarm Pre-Level (UGM)          | R-P4   |
|----|--------------------------------|--------|
| 60 | Fire-Int Thermo (UGM)          | R-P5   |
| 61 | Fire-Int Optics (UGM)          | R-P6   |
| 62 | Fire-Ext Thermo (UGM)          | R-TEL  |
| 63 | Fire-Ext Optics (UGM)          | R-ASP  |
| 64 | Stand-by R-R/Max               | GE-TD  |
| 65 | Stand-by TMax                  | GE-TM  |
| 66 | Stand-by Optics                | GE-O   |
| 67 | Stand-by Combi                 | GE-K   |
| 68 | Light Pollution                | V2     |
| 69 | Heavy Pollution                | V1     |
| 70 | Heavy Pollution (Qty.)         | VO     |
| 71 | Alarm Pre-Level Ion            | AV-I   |
| 72 | Alarm Pre-Level Optics         | AV-O   |
| 73 | Alarm Pre-Level Thermo         | AV-T   |
| 74 | Alarm Pre-Level Combi          | AV-K   |
| 75 | MaintAlarm Optics              | R-F1-O |
| 76 | MaintAlarm Thermo              | R-F1-T |
| 77 | MaintAlarm Combi               | R-F1-K |
| 78 | Fire-Ext Opt                   | F1-O   |
| 79 | Fire-Ext Thermo                | F1-T   |
| 80 | Fire-Ext Combi                 | F1-K   |
| 81 | Call Fire Brigade              | FWR    |
| 82 | Fire-Pre (TU)                  | F2-E   |
| 83 | Fire-Int Opt                   | F3-O   |
| 84 | Fire-Int Therm                 | F3-T   |
| 85 | Fire-Int Combi                 | F3-K   |
| 86 | Hold-up alarm with menace (TU) | A1-B   |
| 87 |                                |        |
| 88 | Stand-by Day/Internal          | T-GE   |
| 89 | Periph. Control On             | P8     |
| 90 | Light Malfunction              | G1     |
| 91 | Line Malfunction               | G2     |
| 92 | End of Paper                   | РА     |

| 93 | Triggering Disarmed | A7    |
|----|---------------------|-------|
| 94 | Mains               | Fault |
| 95 | Battery             | Fault |

Table 7.2: Appendix A.2 - State Table 2

### Bosch Sicherheitssysteme GmbH

Robert-Bosch-Ring 5 85630 Grasbrunn Germany **www.boschsecurity.com** 

© Bosch Sicherheitssysteme GmbH, 2013